# CONCURSO PÚBLICO DO TRIBUNAL DE CONTAS DO ESTADO DE ALAGOAS

### EDITAL Nº 01/2022

### PASSO A PASSO PARA CANDIDATOS

## COMPROVAÇÃO DE EFETIVO EXERCÍCIO DA FUNÇÃO DE JURADO

Os candidatos que desejam comprovar o efetivo exercício da função de Jurado para critério de desempate, nos termos do subitem 10.4 do Edital nº 01/2022, devem seguir o passo a passo :

- No seu navegador de Internet digite o endereço www.copeve.ufal.br e escolha no menu esquerdo a opção Sistema de Inscrição ou acesse diretamente o link: <u>www.copeve.ufal.br/sistema</u>;
- 2. Digite seu CPF (login) e senha;
- 3. Clique em Documentação de Jurado, e depois em "Comprovação de Jurado" conforme indicado na Figura 1.
- 4. Anexe os documentos (seta 1) e clique em enviar (seta 2) como descrito na Figura 2.

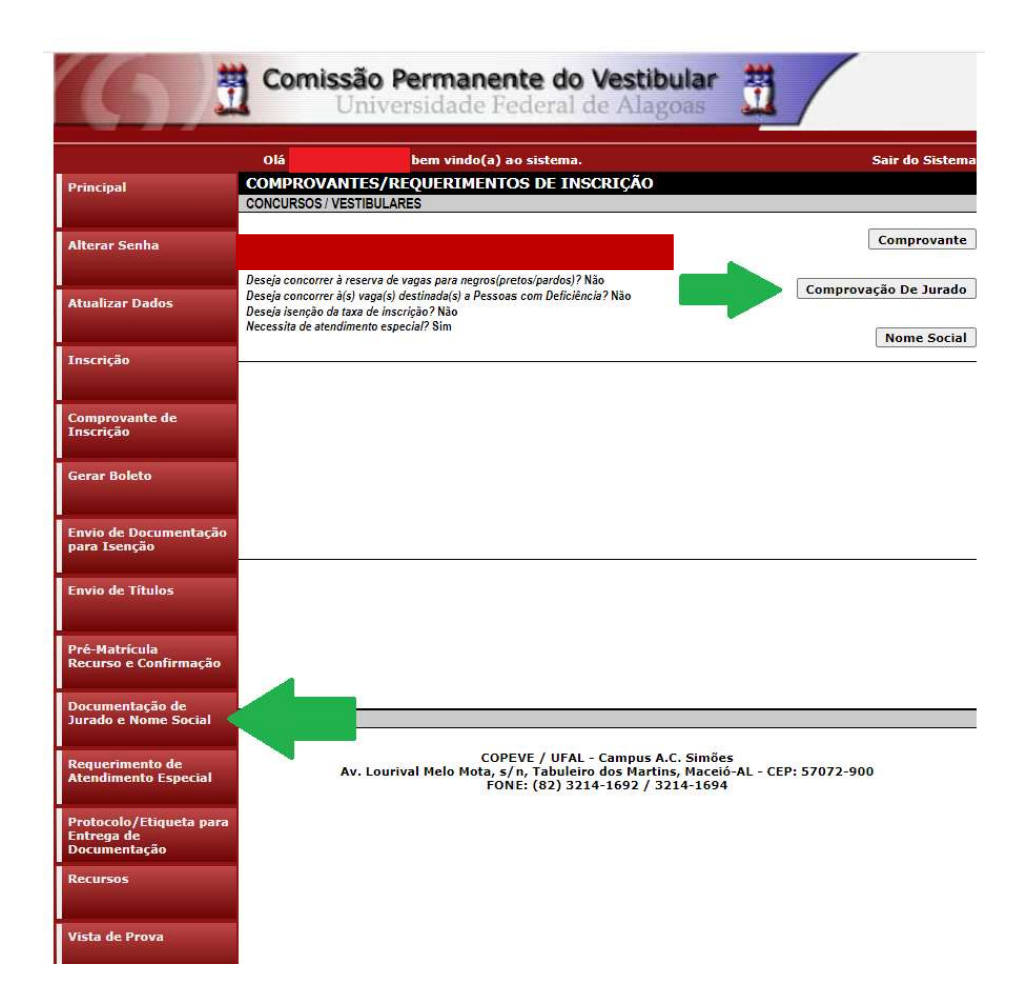

### Figura 1 – Envio de documentos: Jurado

Figura 2 - Envio de documentação para Comprovação de Jurado.

| Comissão Permanente do Vestibular       |                                                                                                    |
|-----------------------------------------|----------------------------------------------------------------------------------------------------|
|                                         | Olá bem vindo(a) ao sistema. Sair do Sistema                                                                                                    |
| Principal                               |                                                                                                    |
| Alterar Senha                           |                                                                                                    |
| Atualizar Dados                         | Orientações para envio do(s) arquivo(s):  1. O envio do(s) arquivo(s) deverá ser realizado dentro do prazo estipulado no Edital para comprovação da condição de jurado. 2. Antes de enviar o arquivo verifique se o mesmo encontra-se legível. 3. São aceitos apenas arquivos do tipo: PDF . 4. Cada arquivo deve ter tamanho máximo de 4MB. 5. Você pode enviar no máximo 1 arquivo(s).  Arquivo(s):  Escolher arquivos Nenhum arqo escolhido  Inviar 2  Arquivos Enviados |
| Inscrição                               |                                                                                                    |
| Comprovante de<br>Inscrição             |                                                                                                    |
| Gerar Boleto                            |                                                                                                    |
| Envio de Documentação<br>para Isenção   |                                                                                                    |
| Envio de Títulos                        | Não há documento(s) enviado(s).                                                                                                    |
| Pré-Matrícula<br>Recurso e Confirmação  | COPEVE / UFAL - Campus A.C. Simões<br>Av. Lourival Melo Mota, s/n, Tabuleiro dos Martins, Maceió-AL - CEP: 57072-900<br>FONE: (82) 3214-1692 / 3214-1694                                                                                                    |
| Documentação de<br>Jurado e Nome Social |                                                                                                    |
| Requerimento de                         |                                                                                                    |